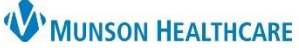

## Health Maintenance Recommended Medication Cancellation for Providers

Cerner Ambulatory PowerChart EDUCATION

## How to Cancel a Health Maintenance Recommended Medication

Health Maintenance may recommend a medication that a provider deems inappropriate for the patient. The provider can then permanently cancel the recommendation.

## On the Ambulatory Workflow page:

1. Navigate to the Recommendations Component.

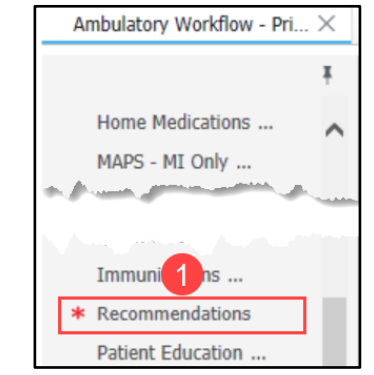

- 2. Select the appropriate Medication Prescribed Recommendation.
- 3. Click the Actions button.
- 4. Click Cancel permanently.
- 5. Select a Reason for Cancellation
- Enter any pertinent comments. 6.
- 7. Click Cancel Recommendation.
- 8. The Recommendation is moved Historical section under the Can

| * Recommendations                                                                                                    | 3                                                                                                    | Actions V Modify Rem                                                              | Nove 🗅 View Reference               |
|----------------------------------------------------------------------------------------------------|----------------------------------------------------------------------------------------------------|-----------------------------------------------------------------------------------|-------------------------------------|
| Recommendation     Due       BH Treatment Plan Review     Overdue (7 m       Chronic Pain Management - Foll     Overdue (4 m | Last Action      BH Treatment Pl mont 3 Month Visit Co                                                                                                 | Cancel Permanently 4<br>Done Elsewhere<br>Postponed<br>Refused<br>Performed By    | ocker Prescribed<br>Every 1 Year(s) |
| HF Manag. 2 It- Beta Block 🗅 Överdue (6 n                                                                                    | mont Done Elsewhere                                                                                                    | Source<br>Thornton, Linda                                                         |                                     |
| ancellation.<br>comments.<br>nendation.<br>n is moved to the Not Due /<br>der the Cancelled header.                          | Cancel Recommon<br>HF Manager<br>Overdue (6 more<br>Reason For Can<br>Select an option<br>Recorded for<br>ROKOS JR, JOHN<br>Comment<br>Enter comment h | endation 7 Not Canon<br>ment- Beta Blocke<br>nths) Every<br>cellation<br>5 V<br>R | er Prescribed<br>1 Year(s)          |
| DISCLAIMER: Once cancelled permanently, the                                                                                  |                                                                                                    |                                                                                   |                                     |

recommendation will never come back.